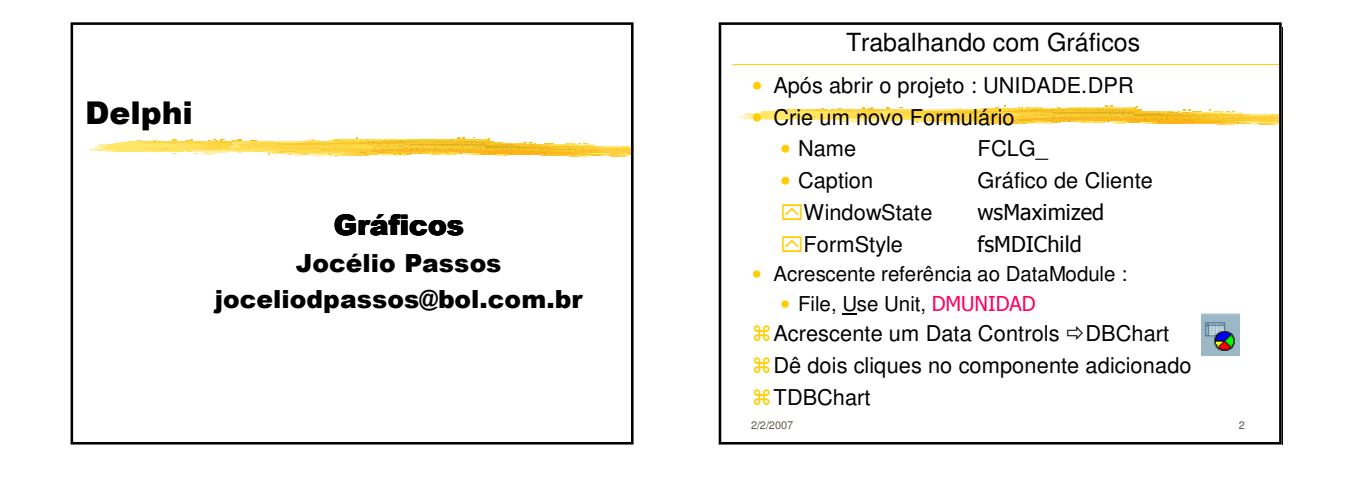

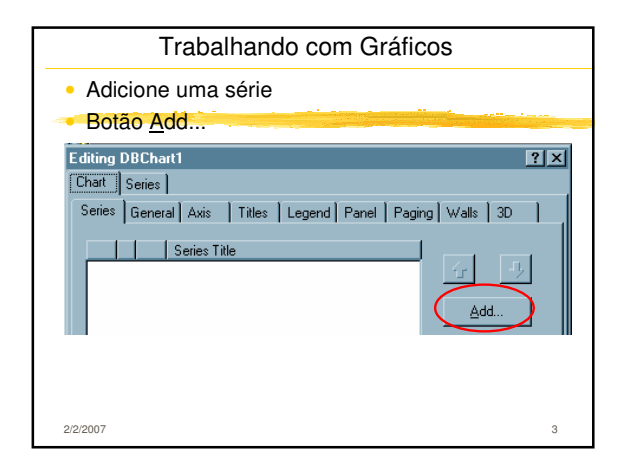

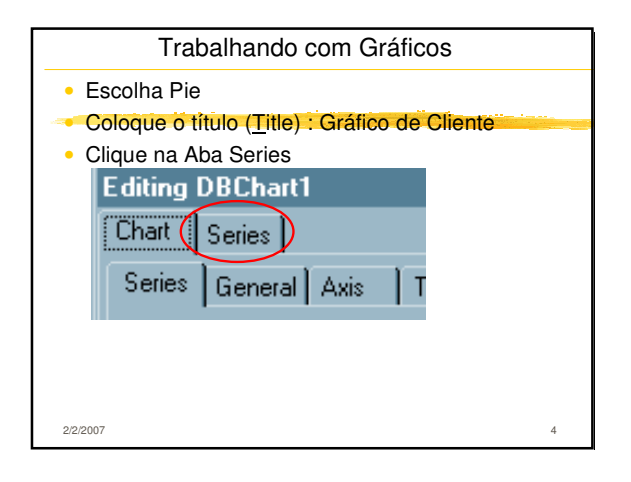

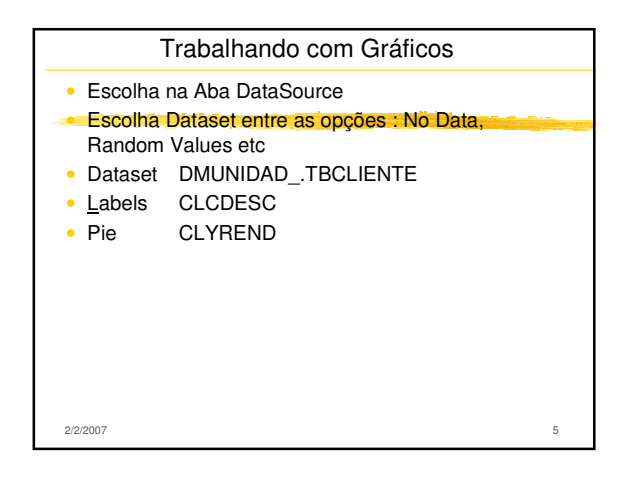

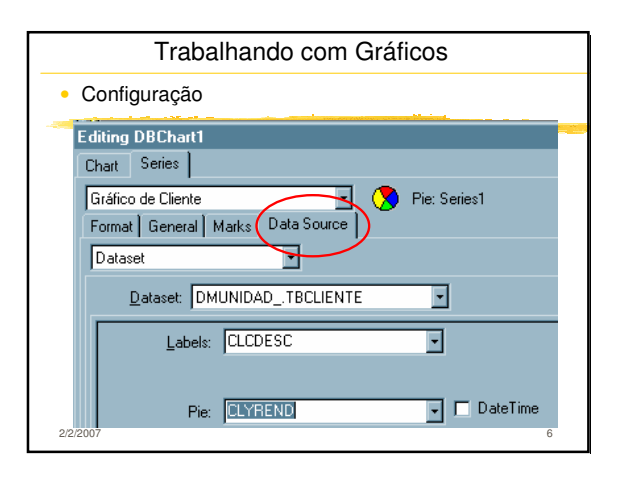

## Trabalhando com Gráficos

- Acrescente o código em FCLG para fechar o Form
- Crie uma opção no menu ou um botão em FCL para abrir o gráfico
- Deixe o FCLG disponível e não Auto-create

2/2/2007

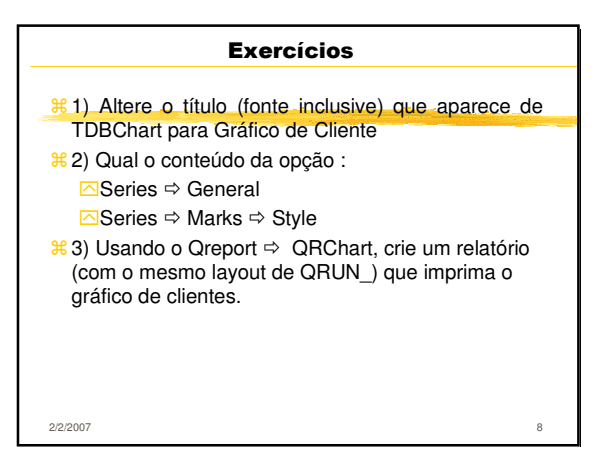

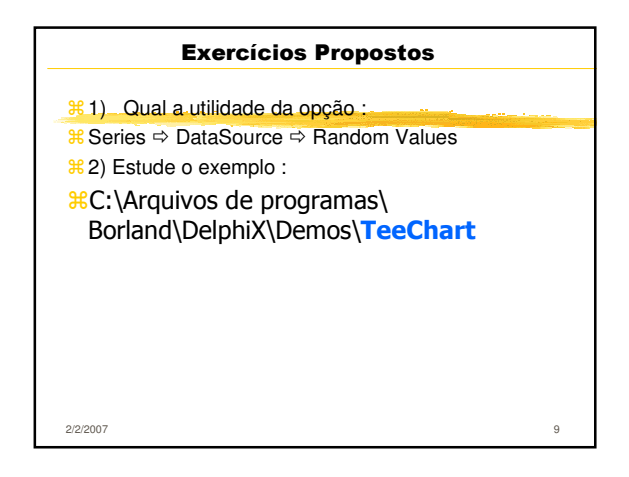

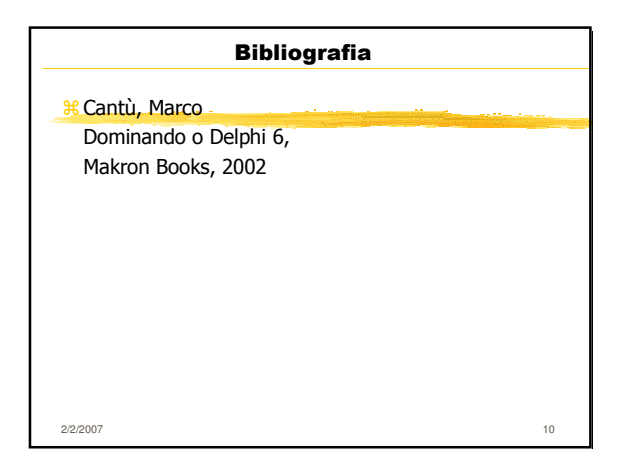